Installing CDR HS USB Remote

- 1. Browse to the Server
- 2. Open "Techworksinc" Share
- 3. Open "Software" folder
- 4. Open "ES v17 RC3 Digital Integration" folder
  - a. Path:  $\[SERVER]\$ Techworksinc $\Software\ES v17 RC3 Digital Integration$
- 5. Double-click "digital.exe"
  - a. This will open an installer in order to choose the sensor option to install
- 6. Click "I/O Panoramic" underneath "Schick by Sirona"

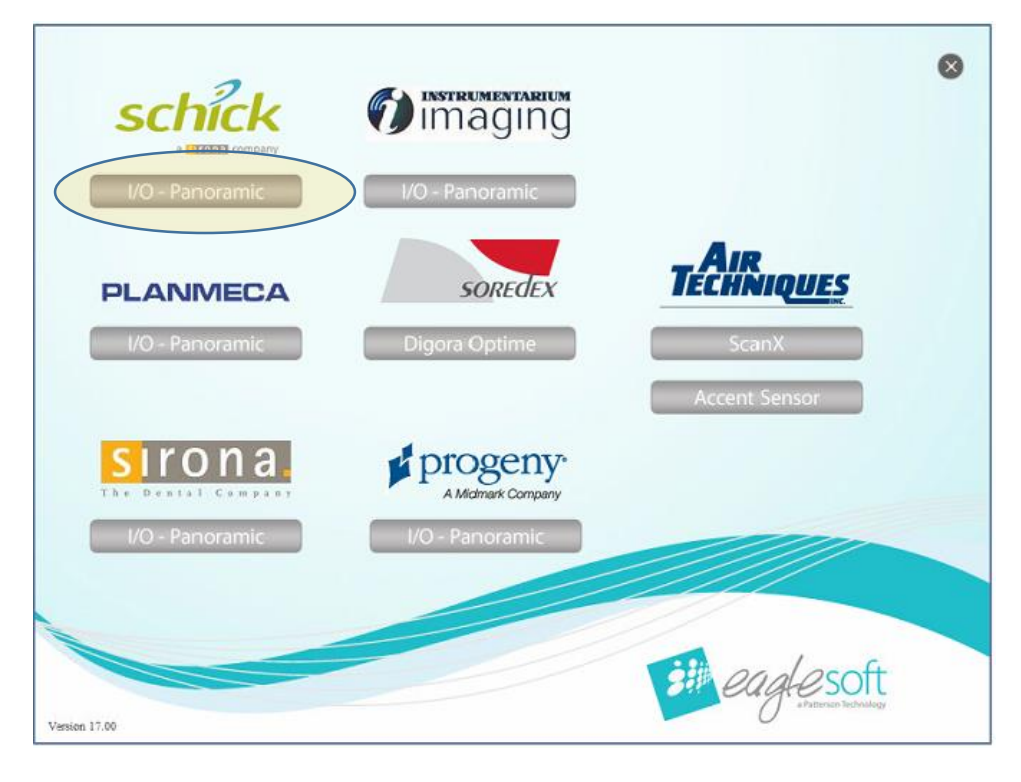

- 7. Verify the remote box is unplugged from the machine
- 8. Click "OK"

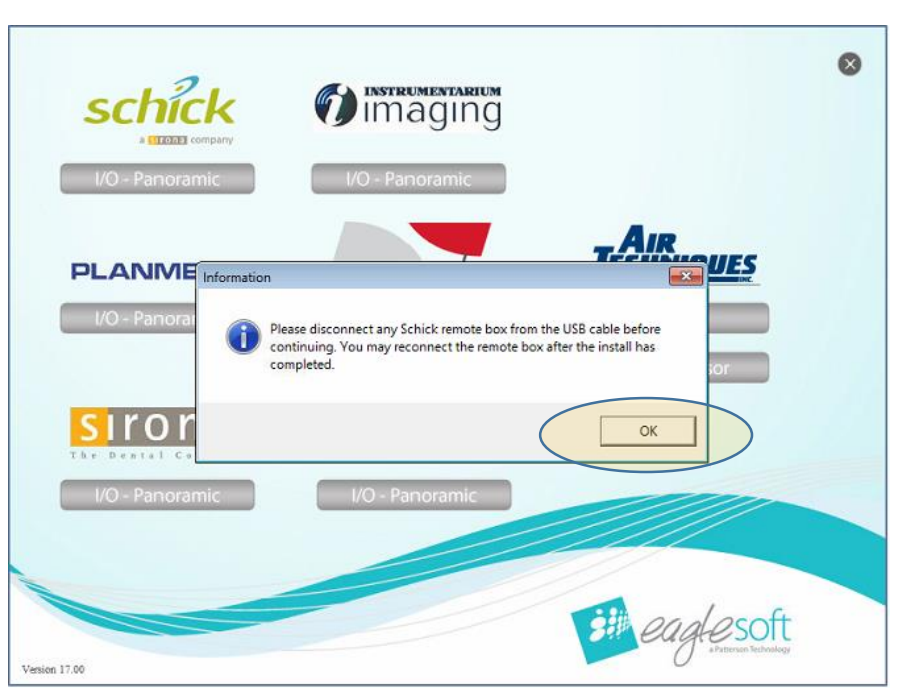

9. Click Next

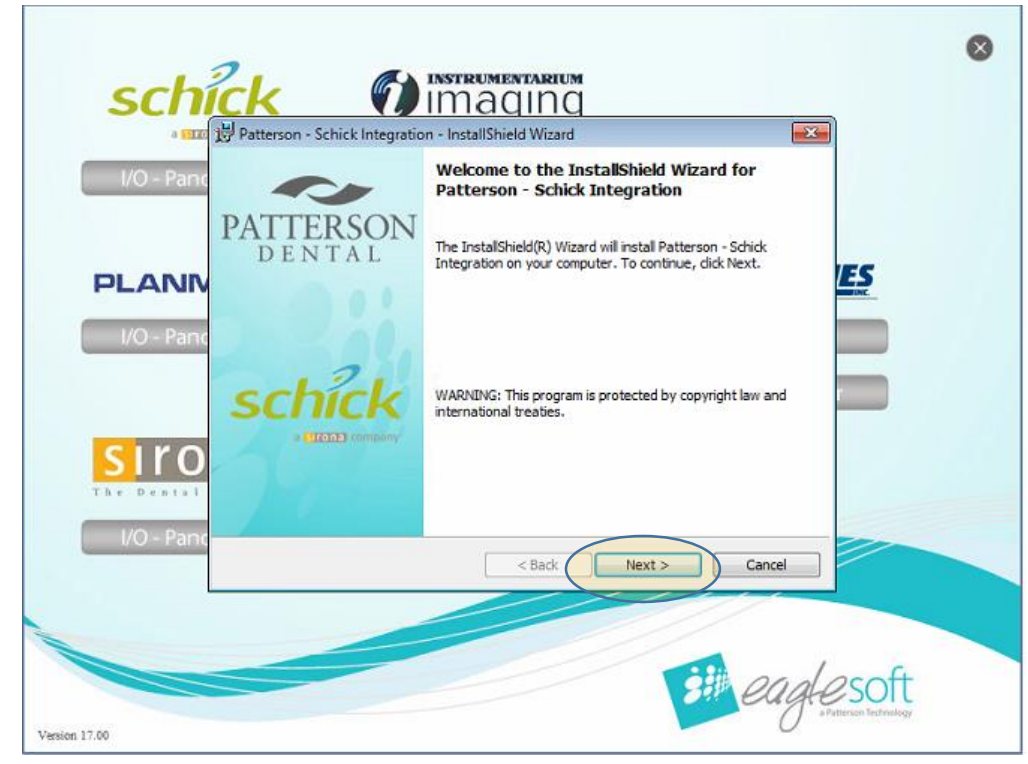

- 10. Check the box that says CDR HS USB
- 11. Click Next

| I/O - Panc Custom Select the p | orogram features you want installed | . 💷 eag                     | lesoft |
|--------------------------------|-------------------------------------|-----------------------------|--------|
|                                | CDR 2000 USB Remote                 | CDR Pan, Pan, Pan-X, PanX-C | ES     |
| I/O - Panc                     | CDR HS USB Remote                   | CDR Pan Elite               |        |
| [                              | CDR Wireless / SDX                  | Pan HS                      |        |
|                                | CDR Elite Sensor                    | (III) WFi                   |        |
| Destal to: C:\EagleSoft\       | Shared Files\                       |                             |        |
| I/O - Paric InstallShield      |                                     | < Back Next > Cance         |        |
|                                |                                     | Cance                       |        |

|            | Patterson - Schick Integration - InstallShield Wizard<br>Ready to Install the Program | d                            |             |  |
|------------|---------------------------------------------------------------------------------------|------------------------------|-------------|--|
| I/O - Panc | The wizard is ready to begin installation.                                            |                              | eaglesoft   |  |
|            | Click Install to begin the installation.                                              |                              | 1000        |  |
| PLANN      | If you want to review or change any of your installation exit the wizard.             | on settings, dick Back. Clie | k Cancel to |  |
| I/O - Panc |                                                                                       |                              |             |  |
|            |                                                                                       |                              |             |  |
|            |                                                                                       |                              |             |  |
| siro       |                                                                                       |                              |             |  |
| The Destal |                                                                                       |                              |             |  |
| I/O - Panc | installShield                                                                         | $\frown$                     |             |  |
|            | < Back                                                                                | Instal                       | Cancel      |  |
| L          |                                                                                       |                              |             |  |

- 13. Installer will finish by asking if you want to set the default sensor to the one you just installed,a. Click "Yes"
- 14. Verify the sensor is default by opening Eaglesoft and selecting File > Preferences > X-Ray. Verify your sensor shows up in the **RED outlined box** and then you are free to test the sensor.

| Preferences                                                                                                    |                                                       |                                               |                                                                       |                                     |                          |                 |
|----------------------------------------------------------------------------------------------------|-------------------------------------------------------|-----------------------------------------------|-----------------------------------------------------------------------|-------------------------------------|--------------------------|-----------------|
| OnSchedule                                                                                                    | 🚭 Printing 🛛 🏂 e                                      | Service OAlerts                               | N Perio                                                               | Cha                                 | st 🔋 Quick Pic           | ks 📝 <u>O</u> K |
| 🧬 General 🕈 Pati                                                                                                    | ient E Insurance                                      | Accounting                                    | Statements                                                            | Spell (                             | Checking 🕍 Empl          | oyer 🗶 Canc     |
| 🕼 Images                                                                                                    | 🛡 X-ray                                               | 🍰 Interfaces                                  | G Smar                                                                | rtDoc                               | UntelliCare              | <u> </u>        |
| I Use Exposur<br>I Use Retake                                                                                                  | re Meter<br>Comparison □<br><sup>™</sup> AutoT        | Use scanner default<br>ake only affects Schir | interface<br>k USB Senso                                              | ₩ Use<br>IV Use                     | e AutoTake **            | 7               |
| Template Defaults *<br>ScanX Template: III                                                                                     | None)                                                 | Scar                                          | ner Template:                                                         | [None]                              | E.                       | -               |
| the second second second second second second second second second second second second second second second se                |                                                       | 1.2.1                                         | and the second second second second                                   | for some b                          | 120                      |                 |
| Video Template: []                                                                                                    | None)                                                 |                                               | ano Template:                                                         | (None)                              |                          | -               |
| Video Template: 🕅<br>Sensor Template: 🕅                                                                                        | None)<br>None)                                        | ▼ P                                           | ano Template:<br>ime Template:                                        | (None)<br>(None)                    |                          | -<br>-          |
| Video Template: []<br>Sensor Template: []<br>3D Template: []N                                                                  | None)<br>None)<br>None)                               | P<br>Digora Opl                               | ano Template:<br>ime Template:<br>etricTemplate:                      | (None)<br>(None)<br>(None)          |                          | -               |
| Video Template: [/<br>Sensor Template: [/<br>3D Template: [/<br>- Device Properties *                                          | None)<br>None)<br>None)                               | ▼ P<br>▼ Digora Op<br>▼ Cephalom              | ano Template:<br>ime Template:<br>etricTemplate:                      | (None)<br>(None)<br>(None)          |                          |                 |
| Video Template: (P<br>Sensor Template: (P<br>3D Template: (N<br>Device Properties *<br>Scank                                   | None)<br>None)<br>None)<br>Scanner                    | P  Digora Opl  Cephalom  Video                | ano Template:<br>ime Template:<br>etricTemplate:<br>Den0              | (None)<br>(None)<br>(None)          | Schick Sensor            |                 |
| Video Template: ()<br>Sensor Template: ()<br>3D Template: ()<br>Device Properties *<br>ScanX<br>Planmeca Pan                   | None)<br>None)<br>None)<br>Scanner<br>Planmeca Sensor | P Digora Op Cephalom Video Instrumentarium    | ano Template:<br>ime Template:<br>etricTemplate:<br>Den0<br>Schick P  | (None)<br>(None)<br>(None)<br>Dptix | Schick Sensor<br>Soredex |                 |
| Video Template: ()<br>Sensor Template: ()<br>3D Template: ()<br>Device Properties *<br>ScanX<br>Planmeca Pan<br>Progeny Sensor | None)<br>None)<br>None)<br>Scanner<br>Planmeca Sensor | Pigora Opi Cephalom Video Instrumentarium     | ano Template:<br>ime Template:<br>etricTemplate:<br>Den0<br>Schick Pa | (None)<br>(None)<br>(None)<br>Dptix | Schick Sensor<br>Soredex |                 |